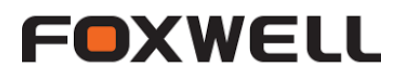

Merci pour votre achat.

# 1/ Vous devez créer un compte FOXWELL en vous connectant ici :

https://www.foxwelltech.us/register.html

|    | CREAT                 | E AN A               | CCOUNT                       |                                         |
|----|-----------------------|----------------------|------------------------------|-----------------------------------------|
|    | Email address         |                      | W-2012                       |                                         |
| 1  | Verification code     |                      | Send code                    | and the sector                          |
|    | Password              |                      |                              | NAME OF TAXABLE PARTY OF TAXABLE PARTY. |
|    | Confirm password      |                      |                              |                                         |
| Pi | By creating an accoun | nt, you agree to Fox | well's Conditions of Use and |                                         |
|    |                       | Free registra        | tion                         |                                         |

- 1- Entrez votre adresse E-mail
- 2- Cliquez sur send code
- 3- Choisissez un mot de passe
- 4- Confirmez-le
- 5- Cliquez sur la case à cocher pour accepter les conditions
- 6- Récupérer le code reçu par mail
- 7- Entrez le dans la case « vérification code
- 8- Cliquez sur « free registration »

## 2/ Téléchargez FOXASSIT en sélectionnant votre outil de diagnostic :

| https://www.foxwelltecl | <u>n.us/support-tools.h</u> | <u>tml</u>                                                                                                    |                  |
|-------------------------|-----------------------------|----------------------------------------------------------------------------------------------------|------------------|
| ell。                    | Home                        | Products Support                                                                                                    | News Distributor |
|                         |                             | NT530<br>Application platform : win7/win8/win10<br>Size : 127M<br>NOT:It is recommended to use TF courteader to update.                    |                  |
|                         |                             | NT680/NT680Lite/NT680Pro<br>Application platform : win7/win8 win10<br>Size : 127M<br>NOTE is sreeommended to the TF card reader to update. |                  |

4/ Connectez votre appareil via le port USB à votre ordinateur.

5/ Ouvrez Foxassist et connectez vous à votre compte créé en étape 1

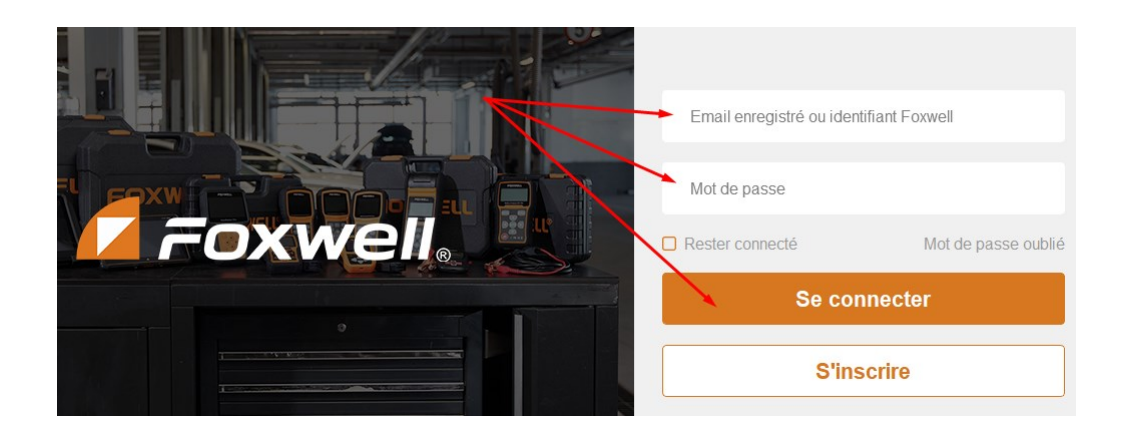

### 6/ Activez votre outil sur votre compte Foxwell

Par défaut FoxAssist s'ouvre sur l'onglet Activer

| 🤣 FoxAssist V1.07.00 | 2             |         | _ × |
|----------------------|---------------|---------|-----|
| 🔽 Foxwell。           | Activer       |         |     |
| 🕹 Télécharger        | N680P8a003259 | Activer |     |
| Activer              |               |         |     |
|                      | Activer       |         |     |

#### 7/ Mettez à jour votre appareil : Cliquez sur télécharger

| 6 FoxAssist V1.07.002 | 2             |         | _ × |
|-----------------------|---------------|---------|-----|
| <b>Foxwell</b> 。      | Activer       |         |     |
| 🕹 Télécharger 🗕       | N680P8a003259 | Activer |     |
| Activer               |               |         |     |
|                       | Activer       |         |     |

### 8 / Cliquez sur mise à jour

| 6 FoxAssist V1.07.002 |               |            |                  |                   |          | - ×                  |     |
|-----------------------|---------------|------------|------------------|-------------------|----------|----------------------|-----|
| <b>Foxwell</b> 。      | Télécharger   |            |                  | SN: N680P8a003    | 259      | F:/<br>8.97GB/14.8GB | 60% |
|                       | Mettre à jour | Rafraîchir |                  |                   | Français |                      | ▼   |
| 🛓 Télécharger 🛛 🕨     | O Nom         |            | Version actuelle | Version évolutive | Taille   | Etat                 |     |
| Activer               | HOME          |            |                  | V1.07.004         | 3.13ME   | B Prêt               |     |

## LES NOTICES FRANCAISES SONT DISPONIBLES CI-DESSOUS :

NT680 & 680 PRO : http://obdauto.eu/Manuel%20utilisation%20NT680%20V1.0%20.pdf

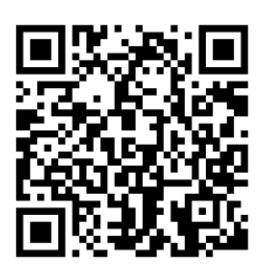

NT530 :http://obdauto.eu/Manuel%20utilisation%20NT530%20%20V1.01%20FR.pdf

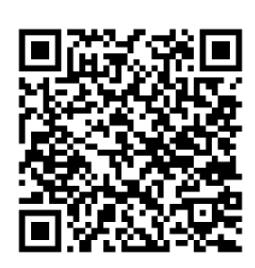

I70 : <u>http://obdauto.eu/Manuel%20utilisation%20i70Pro%20V1.01%20FR.pdf</u>

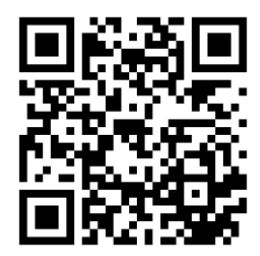